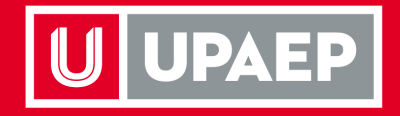

## Manual de Preinscripción.

Licenciatura Escolarizada

**UPAEP** La Universidad Transformadora

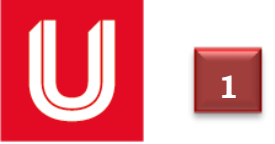

Ingresar a la página de UPAEP (<u>www.upaep.mx</u>) y en la parte superior derecha de la pantalla dar clic en "ACCESOS":

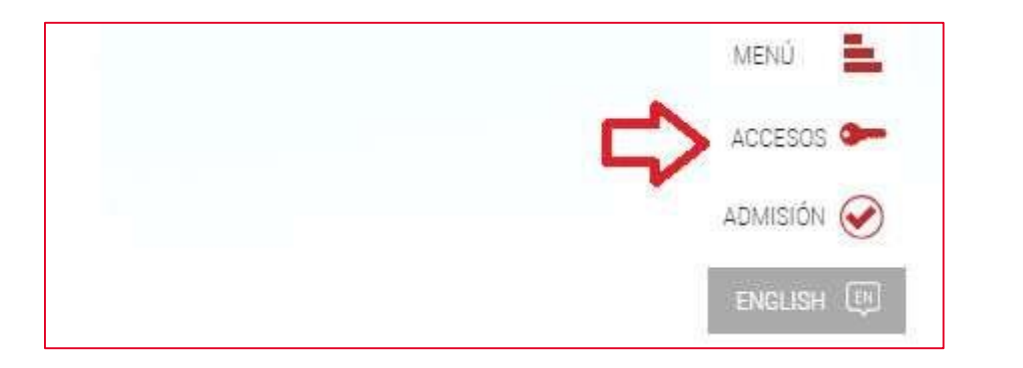

**2** Posteriormente dar clic en "**Estudiantes**".

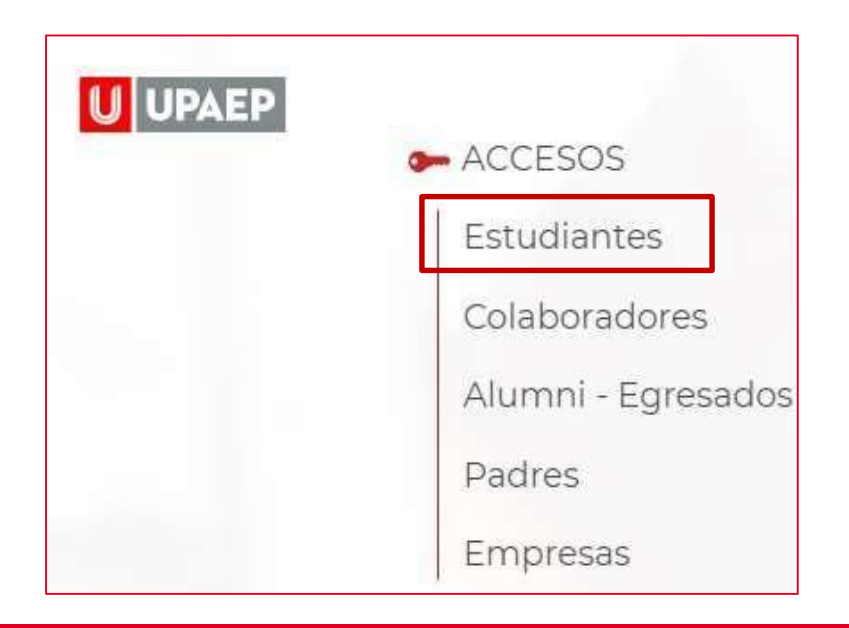

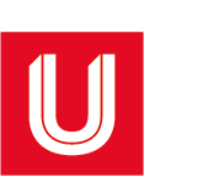

3

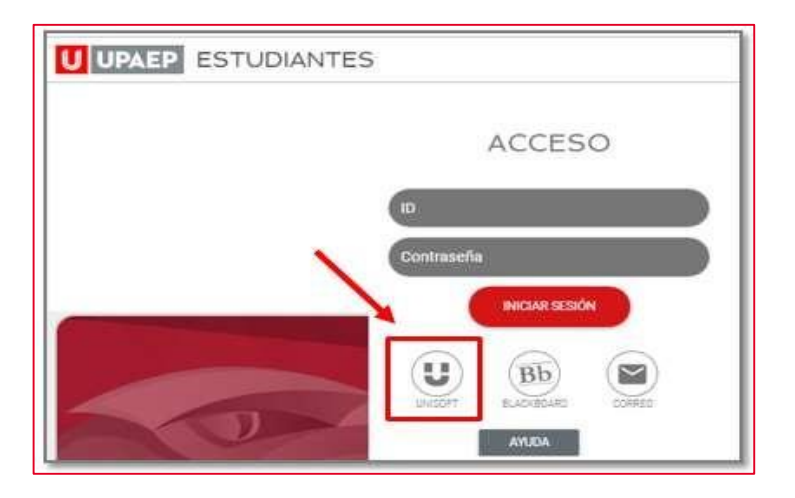

• Para ingresar a UNISOFT debes introducir tu ID y contraseña en mayúsculas.

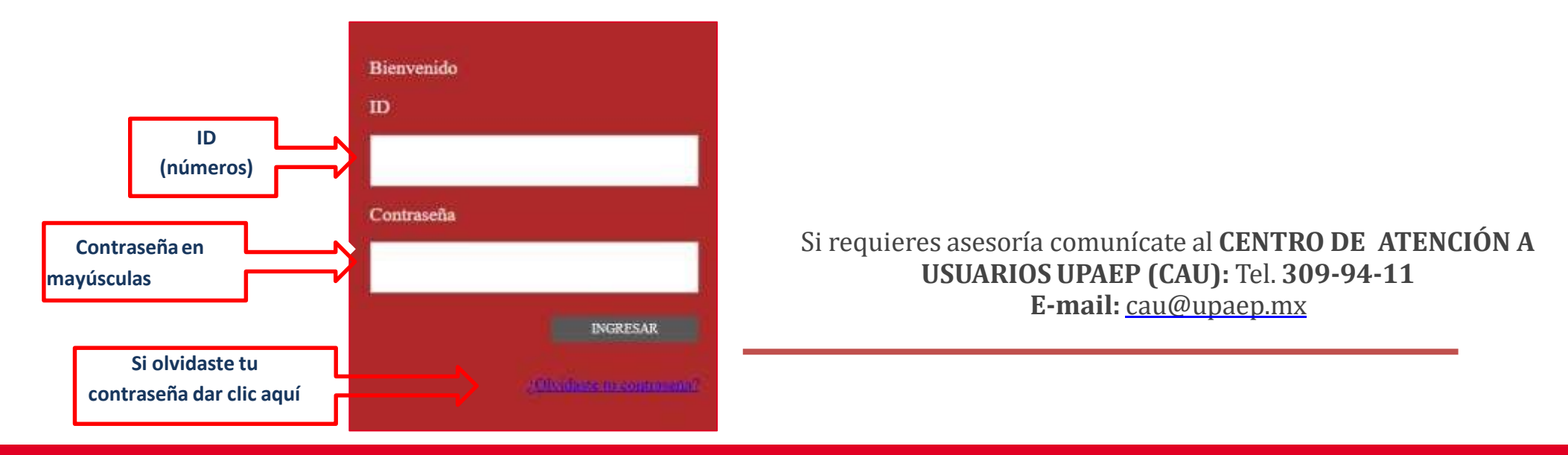

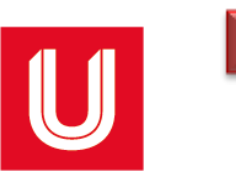

5

Dar un clic en la aplicación "Inscripción Licenciatura" ubicada en la siguiente ruta: Control Escolar / Inscripción Licenciatura

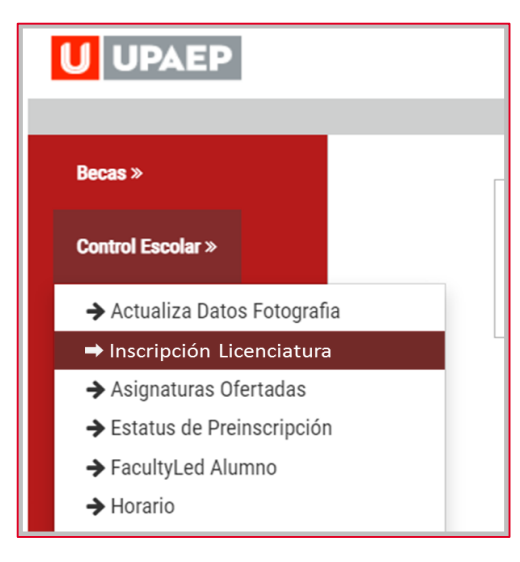

Si no tienes algún bloqueo (tesorería, documentación, adeudo biblioteca...) te aparecerá la siguiente pantalla, en donde encontrarás del lado izquierdo las asignaturas que puedes cursar de acuerdo a tu plan de estudios. Al dar doble clic sobre alguna de ellas, te mostrará del lado derecho los grupos disponibles para dicha asignatura.

| Crear Horaric | Kardex Finalizar Inscripción                  |        |                             |   |              |          |
|---------------|-----------------------------------------------|--------|-----------------------------|---|--------------|----------|
| Clave Asg.    | Nombre Asg.                                   | Clave  | Nombre                      | G | rupo Idiom E | Bloque L |
| ING102        | INGLÉS INTERMEDIO BAJO                        | FHU004 | PERSONA Y CULTURA HUMANISTA | 1 | ESP          | 07:00 🔶  |
| FHU004        | PERSONA Y CULTURA HUMANISTA                   | FHU004 | PERSONA Y CULTURA HUMANISTA | 2 | ESP          | 08:30    |
| IQ1001        | PRINCIPIOS DE BALANCE DE MATERIA Y<br>ENERGÍA | FHU004 | PERSONA Y CULTURA HUMANISTA | 3 | ESP          | 10:00    |
| LBT218        | GENÉTICA                                      | FHU004 | PERSONA Y CULTURA HUMANISTA | 4 | ESP          | 11:30    |
| QUI025        | ANÁLISIS INSTRUMENTAL GENERAL                 | •      |                             | Ŷ | 500          | •        |

Para visualizar el horario y al catedrático de la asignatura que seleccionaste anteriormente, arrastrar hacia la derecha la barra

de desplazamiento horizontal.

| Crear Horario | Kardex Finalizar Inscripción       |            |     |               |         |             |      |                                |
|---------------|------------------------------------|------------|-----|---------------|---------|-------------|------|--------------------------------|
| Clave Asg.    | Nombre Asg.                        |            | J   | V             | s       | # Inscritos | Cupo | Profesor                       |
| ING102        | INGLÉS INTERMEDIO BAJO             | - <b>-</b> |     |               |         |             |      |                                |
| FHU004        | PERSONA Y CULTURA HUMANISTA        | 1:30       | -   | 10:00-11:30   | -       | 24          | 30   | LEAL DIAZ CONTI SONIA          |
|               | PRINCIPIOS DE BALANCE DE MATERIA Y | 3:00       | -   | 11:30-13:00   | -       | 24          | 30   | LEAL DIAZ CONTI SONIA          |
| IQ1001        | ENERGÍA                            | 3:00       | -   | 11:30-13:00   | -       | 18          | 30   | REYES FRANCO MARCELA GUADALUPE |
| LBT218        | GENÉTICA                           | 3:30       |     | 07:00-08:30   | -       | 27          | 30   | TEPANECATL GONZALEZ GUILLERMO  |
| QUI025        | ANÁLISIS INSTRUMENTAL GENERAL      | * 4        | BAR | RA DE DESPLAZ | AMIENTO | -           |      | •                              |

Si alguna asignatura no se muestra como opción para que la selecciones, ingresa al apartado "kárdex", podrás verificar el **estatus de cada asignaturas** y la razón por la que no puedes darla de alta en tu horario.

6

| Crear Hora                | rio K    | ardex cinalizar Inscripción |                                      |         |                                                   |               |  |  |
|---------------------------|----------|-----------------------------|--------------------------------------|---------|---------------------------------------------------|---------------|--|--|
| Clave                     | Mód      | ulo Asignatura              |                                      | Unidade | s d Estatus                                       | PreRequisitos |  |  |
| FHU004                    | 3        | PERSONA Y CULTURA HU        | MANISTA                              | 7       | CA                                                |               |  |  |
| OPI003                    | 3        | OPTATIVA DE LENGUA Y C      | ULTURA 3                             | 6       | NC                                                | OPI002        |  |  |
| MIN005                    | 3        | MATEMÁTICAS III             |                                      | 10      | AC                                                |               |  |  |
| FIS025                    | 3        | TERMODINÁMICA               |                                      | 7       | AC                                                |               |  |  |
| QUI023                    | 3        | QUÍMICA ORGÁNICA II         |                                      | 10      | AC                                                |               |  |  |
| LBT105                    | 3        | BIOQUÍMICA DE LAS BION      | IOLÉCULAS                            | 7       | AC                                                |               |  |  |
| OPI004                    | 4        | OPTATIVA DE LENGUA Y C      | 6                                    | NC-4S   | OPI003                                            |               |  |  |
| MIN006                    | 4        | MATEMÁTICAS IV              |                                      | 10      | AC                                                |               |  |  |
| QUI024                    | 4        | QUÍMICA ANALÍTICA GENE      | RAL                                  | 9       | AC                                                |               |  |  |
| LBT215                    | 4        | BIOQUÍMICA DEL METABO       | LISMO                                | 7       | AC                                                |               |  |  |
| MIN007                    | 4        | PROBABILIDAD Y ESTADÍ       | STICA                                | 10      | AC                                                |               |  |  |
| IQ1001                    | 4        | PRINCIPIOS DE BALANCE       | DE MATERIA Y ENERGÍA                 | 6       | CA-4S                                             |               |  |  |
| AS-AC                     |          |                             | Asignaturas Candidatas               | As      | Asignaturas No Candidatas                         |               |  |  |
| AC: Asignatura Acreditada |          |                             | CA: Asignatura Candidata             | pro     | NC: Asignatura No Candidata (con<br>prerequisito) |               |  |  |
| 4S: Asigna                | tura col | hloqueo de 4º semestre      | UB: Asignatura bloqueada por ubicaci | ón de   |                                                   |               |  |  |
| 40. Asigita               |          | i bioqueo ue 4 sellestie    | idiomas                              |         |                                                   |               |  |  |

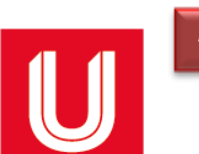

Ya que hayas seleccionado la asignatura que cursarás en el periodo, dar doble clic y se agregará al HORARIO.

| Сге | ear Horario             | Kardex Finaliza                    | r Inscripción   |   |                                   |                             |                    |                                                 |     |       |          |
|-----|-------------------------|------------------------------------|-----------------|---|-----------------------------------|-----------------------------|--------------------|-------------------------------------------------|-----|-------|----------|
| Cla | lave Asg.               | Nombre Asg.                        |                 |   | Clave                             | Nombre                      |                    |                                                 |     | Grupo | Idiom BI |
| IN  | IG102                   | INGLÉS INTERMEDIO B                | BAJO            | • | FHU004                            | PERSONA                     | Y CULTURA HUMANIST | A                                               |     | 1     | ESP 🔺    |
| FF  | HU004                   | PERSONA Y CULTURA HUMANISTA        |                 |   | FHU004                            | PERSONA Y CULTURA HUMANISTA |                    |                                                 |     |       | ESP      |
| IQ  | 001                     | PRINCIPIOS DE BALAN<br>ENERGÍA     | CE DE MATERIA Y |   | FHU004                            | PERSONA                     | Y CULTURA HUMANIST | A                                               |     | 3     | ESP      |
| LB  | 3T218                   | GENÉTICA                           |                 |   | FHU004                            | PERSONA                     | Y CULTURA HUMANIST |                                                 |     | 4     | ESP 🖕    |
| Q   | UI025                   | ANÁLISIS INSTRUMENT                | TAL GENERAL     | - | •                                 |                             |                    | •                                               |     |       | +        |
| [   |                         | hun 10/01                          |                 |   | mić 20/01                         |                             |                    |                                                 |     |       |          |
|     |                         | iun 18/01                          | mar 19/01       |   | mie 20/01                         |                             | jue 21/01          | vie 22/01                                       | sáb | 23/01 |          |
|     | Main 💌                  | 101 18/01                          | mar 19/01       |   | me 20/01                          |                             | jue 21/01          | vie 22/01                                       | sáb | 23/01 |          |
|     | Main 💌<br>07:00         |                                    | mar 19/01       |   | mie 20/01                         |                             | jue 21/01          | vie 22/01                                       | sáb | 23/01 |          |
|     | Main 🔹                  |                                    | mar 19/01       |   | mie 20/01                         |                             | jue 21/01          | vie 22/01                                       | sáb | 23/01 | ·····    |
|     | Main  07:00 08:00       |                                    | mar 19/01       |   | mie 20/01                         |                             | jue 21/01          | vie 22/01                                       | sáb | 23/01 |          |
|     | Main  07:00 08:00       | FHU004 - 2                         |                 |   | HU004 - 2                         |                             | jue 21/01          | vie 22/01                                       | sáb | 23/01 | <b>^</b> |
|     | Main  07:00 08:00 09:00 | FHU004 - 2<br>PERSONA Y<br>CULTURA |                 |   | HU004 - 2<br>PERSONA Y<br>CULTURA |                             | jue 21/01          | vie 22/01<br>FHU004 - 2<br>PERSONA Y<br>CULTURA | sáb | 23/01 | ······   |

Para dar de alta más asignaturas **hay que repetir el procedimiento**, todas las asignaturas que deseas cursar deberán colocarse en el horario de la parte inferior, **si quieres retirar una asignatura hay que dar doble clic sobre ella.** 

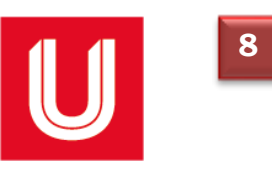

Una vez que todas las asignaturas que cursarás en el periodo se encuentren en tu horario, en la parte superior dar clic en FINALIZAR INSCRIPCIÓN, posteriormente encontrarás la sección forma de pago y deberás elegir: 4 PAGOS ó 1 PAGO

| Crear Hor                                                                         | ario Kardex Finalizar Inscripción        |         |        |             |             |             |             |          |               |  |
|-----------------------------------------------------------------------------------|------------------------------------------|---------|--------|-------------|-------------|-------------|-------------|----------|---------------|--|
| Verifica que las asignaturas que se encuentran a continuación sean las correctas. |                                          |         |        |             |             |             |             |          |               |  |
| Para                                                                              | guardar la inscripción da clic e         | en el k | otón ' | Finaliz     | ar'         |             |             |          |               |  |
| Clave                                                                             | Nombre                                   | Grupo   | L      | м           | MM          | J           | V           | s        | # Inscritos C |  |
| FHU011                                                                            | PERSONA E IDENTIDAD MEXICANA             | 13      |        |             | 16:00-17:30 | -           | 16:00-17:30 | -        | - 1           |  |
| LAE215                                                                            | ANÁLISIS ESTRATÉGICO DE LA EMPRESA       | 1       |        | 11:30-13:00 |             | 11:30-13:00 |             | -        | - 2           |  |
| 4                                                                                 |                                          |         |        |             |             |             |             |          | •             |  |
| Forma de                                                                          | Pago 4 PAGOS 1 PAGO                      |         |        |             |             |             |             |          |               |  |
| Servicio                                                                          |                                          |         |        |             |             |             |             | Cargo    | Abono         |  |
| SEGURO                                                                            | ACCIDENTES REINS                         |         |        |             |             |             | S           | 2,270.00 |               |  |
| SEGURO                                                                            | DE DEFUNCIÓN                             |         |        |             |             |             | S           | 1,365.00 |               |  |
| CARGO P                                                                           | ERIODO                                   |         |        |             |             |             | 1           | 5,700.00 |               |  |
| PREPAGO                                                                           |                                          |         |        |             |             |             |             |          | 13,243.00     |  |
| TOTAL                                                                             |                                          |         |        |             |             |             | (           | 6,092.00 |               |  |
| Finaliz                                                                           | ar 📔 Imprimir Fajilla 🔋 Regresar al menu |         |        |             |             |             |             |          |               |  |

• Dar clic en "finalizar" para generar la fajilla de inscripción

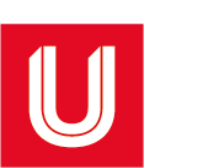

9

| UPAEP<br>Sistema<br>Faculta<br>Matricu                    |        | U<br>Sistema: LICENC<br>Facultad/Escuela: FACULT<br>Matrícula: | UNIVERSIDAD POPULAR AUTÓNOMA DEL ESTADO DE PUEBLA<br>LICENCIATURA Periodo: PRIMAVERA 2021 Fecha:<br>cuela: FACULTAD DE ADMINISTRACION DE EMPRESAS Hora:<br>Nombre: ID:<br>REINSCRIPCIÓN |                               |                      |                      |                      |                      |          |           |              |   |
|-----------------------------------------------------------|--------|----------------------------------------------------------------|----------------------------------------------------------------------------------------------------|-------------------------------|----------------------|----------------------|----------------------|----------------------|----------|-----------|--------------|---|
|                                                           | Clave  | Clave Gpo Nombre                                               |                                                                                                    | Catedrático                   | LU                   | MA                   | м                    | JU                   | VI       | SA        | UC           |   |
|                                                           | FHU011 | 13                                                             | PERSONA E IDENTIDAD MEXICAN                                                                                                    | DURAN MARQUES JOSE FERNANDO   |                      | 16:00-17:30<br>B-308 |                      | 16:00-17:30<br>B-307 |          |           | 4            |   |
|                                                           | LAE215 | 1                                                              | ANALISIS ESTRATÉGICO DE LA<br>EMPRESA -                                                                                                    | LOPEZ ROMERO LUIS GERARDO     | 11:30-13:00<br>B-107 |                      | 11:30-13:00<br>B-310 |                      |          |           | 6            |   |
| <u>AVISO IMPORTANTE:</u> Para conocer el m<br>de Cuenta". |        |                                                                |                                                                                                    | I monto y fechas de vencimien | to de tus pagos,     | ingresa a            | tu UNISC             | OFT en la            | ruta "Te | soreria > | 10<br>Estado | • |
| •                                                         |        |                                                                |                                                                                                    |                               |                      |                      |                      |                      |          |           |              | • |

Conserva tu fajilla para cualquier duda o aclaración.

• Para conocer el monto y las fechas de vencimiento de tus mensualidades, debes imprimir tu estado de cuenta,

ingresando a UNISOFT en la opción: Tesorería> Estado de Cuenta.

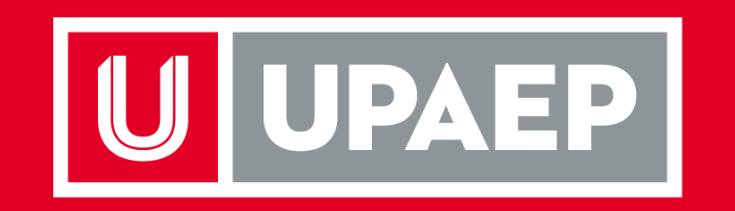